## www.bmwtools.info

| DDE/DME SA-option Helper v.1.0     SP-Daten-eXX Path:     VIN:     VIN:     ZUSB number:     Shareenvir aseGopa onuviá     * ethis option is not required     • presence(absence) not matter     Available options:   0 variant(s) found     All Variants   Filter result(s) >>>                                                                                                    | Select path to SP-Daten files<br>(your chassis family)                                                                                                    |
|----------------------------------------------------------------------------------------------------|----------------------------------------------------------------------------------------------------|
| 15:07:24: Program started     Image: DDE/DME SA-option Helper v.1.0     Image: DDE/DME SA-option Helper v.1.0     Image: D | E90 for example                                                                                                    |
| DDE/DME SA-option Helper v.1.0  SP-Daten-eXX Path: di/My Projects/kmm/sp_daten_e89 un WBAVC31000000000                                                                                                    | Enter your VIN (optionally),<br>ZBNumber for you module<br>(you can find it in the User Information<br>Field screens in INPA)<br>And GO! (press <find>)</find> |

## www.bmwtools.info

- - X

ECU Addr:

2

2

.

Base ECU Nr:

not found

HW-NR (Program):

by Skipex for BMWTOOLSINFO 2011

SW-NR (Data):

d: \My Projects \kmm\sp\_daten\_e89\data \DDE604'

P-SGBD File:

14DDE604.IPO 09DDE604.PRG 12

| DDE/DME SA-option Helper v.1.0                                                                                                    |                                                                                                    | ×                                                                                                    |
|----------------------------------------------------------------------------------------------------|----------------------------------------------------------------------------------------------------|----------------------------------------------------------------------------------------------------|
| SP-Daten-eVX Path:<br>SP-Daten-eVX Path:<br>SP-Dat | Search result:<br>ECU Type:<br>DDE604<br>Directory Path:<br>d: [My Projects Wmm\sp_daten_<br>PABD File:<br>14DDE604.IPO<br>PODDE604.IPO<br>PODDE604.IPO<br>Firmware<br>New ECU Number(s):<br>HW-NR<br>SW-NR | Base ECU Nr:<br>not found<br>e89(data)DDE604 <sup>1</sup><br>ECU Addr:<br>ECU Addr:<br>It (Program):<br>(Data):<br>ECU Addr:<br>ECU Addr |
| Heldships without title DIRU-727 Nutr-777 All Variants Filter result(s) >>> 16:06 24: Searching all optionsPlease be patient 16:05 25: Found 8 option(s)                                                                                                    | by Super 1                                                                                                    | er BMWTOOLSINFO 2011                                                                                                    |

Search result: ECU Type:

Directory Path:

PABD File:

New ECU Number(s):

DDE604

Firmware

...

Search w/o VIN

R Find...

48 variant(s) found

Filter result(s) >>>

DDE/DME SA-option Helper v.1.0

d:\My Projects\kmm\sp\_daten\_e89

ия выбора опций

this option is required
this option is not required
presence(absence) not matter

05-Automatic transmission -Hot-cl

)-Alpina without title

69-EU3 exhaust emissions standard

mate version

6:09:24: Searching all options... Please be patient 6:09:25: Found 8 option(s)

SP-Daten-eXX Path:

WBAVC310000000000

ZUSB number:

00-DPF

IRU-??? NIC-???

All Variants

09.25

VIN:

7801711

**7** 

X

Program try to find all available options for this module. All options will be displayed in the window.

Let's find firmware for this DDE module without SA843 (Power reduction): We have:

- 205=Automatic transmission •
- 200=DPF •

select them by green checkbox We don't have:

> 169=EU3 exhaust emissions standard •

823=Hot-climate version • select them by red checkbox We Don't WANT:

 843=Power reduction select them by red checkbox also others options leave as is

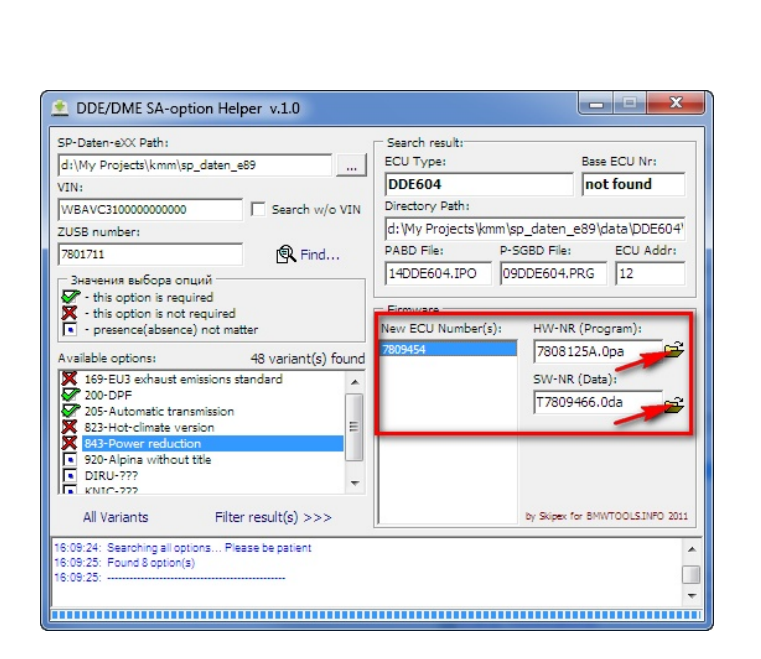

Then click <Filter result(s)> and you'll see only one firmware fits for this module with desired options

## www.bmwtools.info

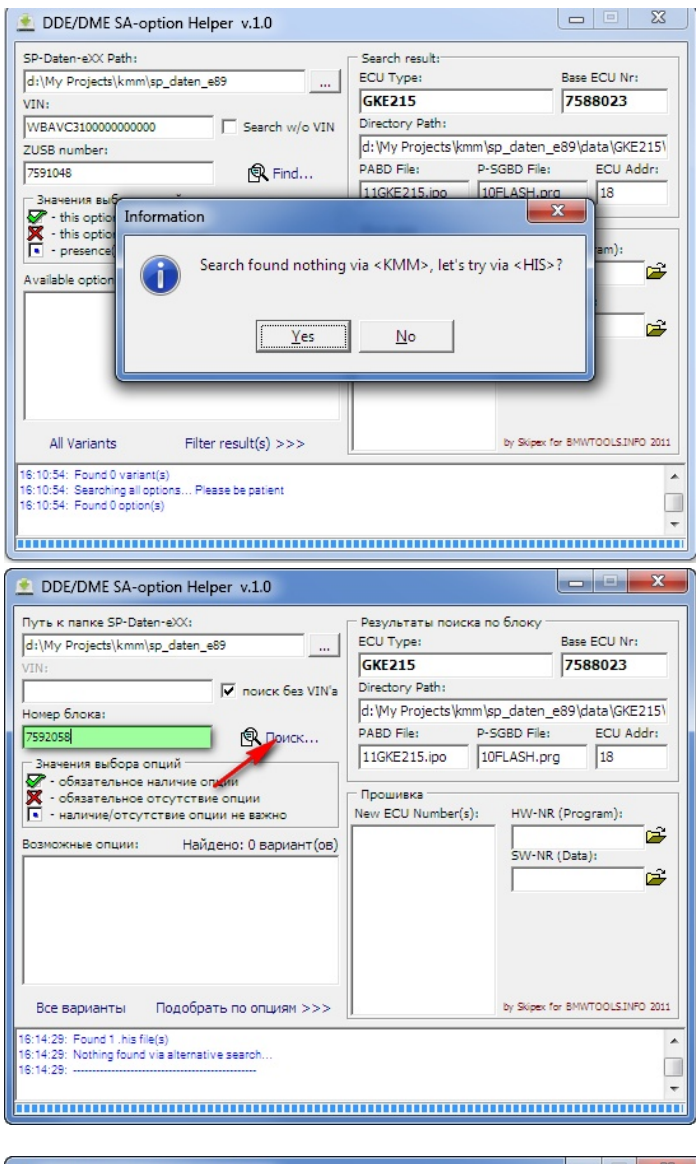

Sometimes it's impossible to determine module by searching in KMM files. In this case you'll see this warning.

You can try alternative searching method. (click <yes>)

Refined module number (searched via HIS file) will be automatically inserted into the green field.

You have to start search again.

| DDE/DME SA-option Helper v.1.0                                                                                                    |                                                                                                    |  |
|----------------------------------------------------------------------------------------------------|----------------------------------------------------------------------------------------------------|--|
| SP-Daten-eXX Path:<br>di\My Projects\kmm\sp_daten_e89<br>VIN:<br>WBAVC3100000000000<br>VIN:<br>WBAVC3100000000000<br>✓ Search w/o VIN<br>ZUSB number:<br>7592058<br>C Find<br>3Havenus auSopa onuvi<br>✓ this option is not required<br>✓ this option is not required<br>Find<br>148: explose in the required<br>Find<br>148: explose in the required<br>Find<br>148: explose in the required<br>Find<br>148: explose in the required<br>Find<br>148: explose in the required<br>Find<br>148: explose in the required<br>Find<br>148: explose in the required<br>Find<br>Find | Search result:     Base ECU Nr:       ECU Type:     Base ECU Nr:       GKE215     7591971       Directory Path:     [d:Wy Projects!kmm\sp_daten_e89\data\GKE215\]       PABD File:     P-SGBD File:     ECU Addr:       11GKE215.ipo     10FLASH.prg     18       Firmware     New ECU Number(s):     HW-NR (Program): |  |
| 16 159-EU3 exnaust emissions standard 205-Automatic transmission 27B-Sport automatic transmission 27B-Sport automatic transmission 27D-Control, transmission type 2XA-Sport leafts.wheel+shift paddle+multifunc, 8002-National version Korea 970-Automal version Korea 970-Automal version Korea 401 Variants Filter result(s) >>> 16:15:32: Searching all options Please be patient 15:15:32: Found 8 option(s)                                                                                                    | by Skipex for BMWTOOLSINFO 2011                                                                                                    |  |
| 16:15:32:                                                                                                    | -                                                                                                    |  |